# GSALUS **SMART THERMOSTAT** Model: IT800 WIFI PL CZ SR RO

## 🗕 Wprowadzenie

17800 to bezprzewodowy termostat ZigBee, który steruje wstępnie sparowanym odbiornikiem WZ600 Zigbee Wi-Fi, wyposażonym w jednokanałowy przekaźnik. Jest on koordynatorem sieci, pozwalając urządzeniom na dołączenie do sieci i zarządzając nimi później.

### Zaodność produktu

Niniejszy produkt jest zgodny z zasadniczymi wymaganiami i innymi stosownymi postanowieniami dyrektyw 2014/30/ EU, 2014/35/EU, 2014/53/EU i 2015/863/EU. Pełny tekst deklaracji zgodności UE jest dostępny pod następującym adresem internetowym: www.saluslegal.com. ((**Q**))2405-2480MHz; <20dBm (Wifi)

### A Bezpieczeństwo

Używać zgodnie z przepisami. Tylko do użytku w pomieszczeniach. Urządzenie powinno być całkowicie suche Inśtalacja musi zostać przeprowadzona przez wykwalifikowaną osobę zgodnie z przepisami krajowymi unijnymi.

# 🖌 Úvod

IT800 je bezdrátový termostat ZigBee, který ovládá předem spárovaný přijímač WZ600 Zigbee Wi-Fi, který má jednokanálové relé. Je to koordinátor sítě, který umožňuje zařízením připojit se k síti a následně je spravuje.

### Shoda výrobku

Tento výrobek splňuje základní požadavky a další příslušná ustanovení směrnic 2014/30/EU, 2014/35/EU, 2014/53/EU 2015/863/EU. Uplné znění EU prohlášení o shodě je k dispozicí na následující internetové adrese: www.saluslegal.com. ((**o**))2405-2480MHz; <20dBm (Wifi)

### A Bezpečnostní informace

Používejte v souladu s předpisy. Pouze pro vnitřní použití. Zařízení udržujte v naprostém suchu. Instalaci musí provést kvalifikovaná osoba v souladu s národními předpisy a předpisy EU.

# 💿 Uvod

IT800 je ZigBee bežični termostat koji kontroliše fabrički uparen Zigbee Wi-Fi WZ600 prijemnik, koji ima jednokanalni relej. Ima ulogu koordinatora mreže: omogućava uređajima da se pridruže mreži i nakon toga upravlja njima.

### Usklađenost proizvoda

Proizvod je usklađen sa osnovnim zahtevima i drugim relevantnim odredbama Direktiva 2014/30/EU, 2014/35/ EU, 2014/53/EU i 2015/863/EU. Pun tekst EU izjave o usaglašenosti dostupan je na adresi www.saluslegal.com.

((ባ))2405-2480MHz; <20dBm (Wifi)

## 🞊 Napomene za bezbednost

Koristiti u skladu s propisima. Samo za unutrašnju upotrebu. Uređaj mora biti potpuno suv. Montažu mora da izvede stručno lice shodno nacionalnim i evropskim propisima.

# Introducere

singur canal. Acesta este coordonatorul rețelei, permițând dispozitivelor să se alăture rețelei și gestionându-le ulterior. IT800 este un termostat fără fir ZigBee care controlează receptorul Wi-Fi Zigbee WZ600, care are un releu cu un

### Conformitatea produsului

Acest produs este conform cu cerințele esențiale și cu alte dispoziții relevante ale Directivelor 2014/30/EU, 2014/35/EU, 2014/53/EU și 2015/863/EU. Textul integral al Declarației de conformitate UE este disponibil la următoarea adresă de internet: www.saluslegal.com. ((**q**)) 2405-2480MHz; <20dBm (Wifi)

# 🕂 Informații de siguranță

Se utilizează în conformitate cu reglementările. Utilizare numai în interior. Păstrați dispozitivul complet uscat. Insta-larea trebuie efectuată de o persoană calificată, în conformitate cu reglementările naționale și ale UE.

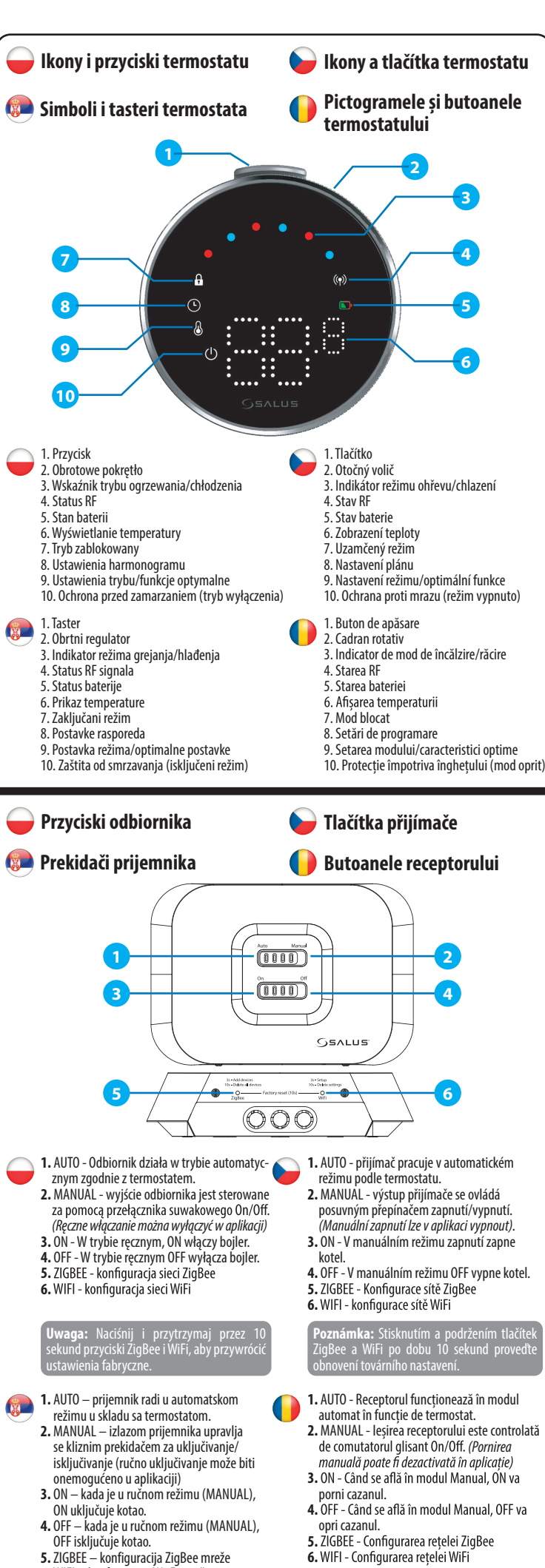

6. WIFI - Configurarea rețelei WiFi

6. WIFI – konfiguracija Wi-Fi mreže

hound

n 10 sek<u>undi za vraćanje na fabr</u>i

ZiaBee si WiFi pentru a efecti

| 🗕 Diody LED odbiornika 🛛 📦 LED diody přijímače         |             |                                                           |                                                |                                                  |                                                                  |
|--------------------------------------------------------|-------------|-----------------------------------------------------------|------------------------------------------------|--------------------------------------------------|------------------------------------------------------------------|
| 💿 LED indikatori prijemnika 🛛 🌔 LED-urile receptorului |             |                                                           |                                                |                                                  |                                                                  |
|                                                        |             |                                                           |                                                | SALUS                                            |                                                                  |
|                                                        |             | $\overline{}$                                             |                                                |                                                  |                                                                  |
| 1 AUTO - MANUAL                                        | Auto Manual | Połączenie z Internetem                                   | Připojení k internetu                          | Povezan na internet                              | Conectat la internet                                             |
|                                                        |             | Definiowanie połączenia<br>internetowego                  | Definice připojení k<br>internetu              | Definisanje veze sa<br>internetom                | Definiți conexiunea la<br>internet                               |
|                                                        | Auto Manual | Ustawienia internetowe<br>nie zostały zdefiniowane        | Nastavení internetu není<br>definováno         | Postavke interneta nisu<br>definisane            | Setări Internet<br>nedefinite                                    |
|                                                        | Lao Manut   | OTA w toku                                                | Probíhající OTA                                | OTA (bežično ažuriranje)<br>u toku               | OTA în curs de<br>desfășurare                                    |
|                                                        |             | Utrata połączenia<br>internetowego                        | Ztráta připojení k<br>internetu                | Prekinuta veza sa<br>internetom                  | Conexiune la internet<br>pierdută                                |
| 2 ON - OFF                                             |             | Fajny popyt                                               | Chladná poptávka                               | Zahtev za hlađenje                               | Cerere de răcire                                                 |
|                                                        |             | Sieć ZigBee jest otwarta                                  | Síť ZigBee je otevřená                         | ZigBee mreža je<br>otvorena                      | Rețeaua ZigBee este<br>deschisă                                  |
|                                                        |             | Brak zapotrzebowania na<br>ogrzewanie/chłodzenie<br>LUB   | Žádná potřeba tepla/<br>chladu<br>NEBO         | Bez zahteva za grejanje/<br>hlađenje<br>ILI      | Nu există cerere de<br>căldură/răcire<br>SAU                     |
|                                                        | (COOR)      | Brak urządzeń<br>połączonych z<br>odbiornikiem            | Žádné zařízení propojené<br>s přijímačem       | Uređaji nisu povezani sa<br>prijemnikom          | Nu există dispozitive<br>conectate cu receptorul                 |
|                                                        |             | Sieć ZigBee jest w trybie<br>identyfikacji                | Síť ZigBee je v režimu<br>identifikace         | ZigBee mreža je u režimu<br>prepoznavanja        | Rețeaua ZigBee este în<br>modul de identificare                  |
|                                                        | 3x          | Gdy urządzenia zostaną<br>znalezione i dodane<br>do sieci | Když je zařízení nalezeno<br>a přidáno do sítě | Kada su uređaji<br>pronađeni i dodati u<br>mrežu | Atunci când<br>dispozitivele sunt găsite<br>și adăugate la rețea |
|                                                        |             | Zapotrzebowanie na<br>ciepło                              | Potřeba tepla                                  | Zahtev za grejanje                               | Cererea de căldură                                               |
|                                                        |             | Podczas usuwania<br>wszystkich sparowanych<br>urządzeń    | Během mazání všech<br>spárovaných zařízení     | Prilikom brisanja svih<br>uparenih uređaja       | În timpul ștergerii<br>tuturor dispozitivelor<br>împerecheate    |
|                                                        |             |                                                           |                                                |                                                  |                                                                  |
| Schemat połączeń Schéma zapojení                       |             |                                                           |                                                |                                                  |                                                                  |
|                                                        |             |                                                           |                                                |                                                  |                                                                  |

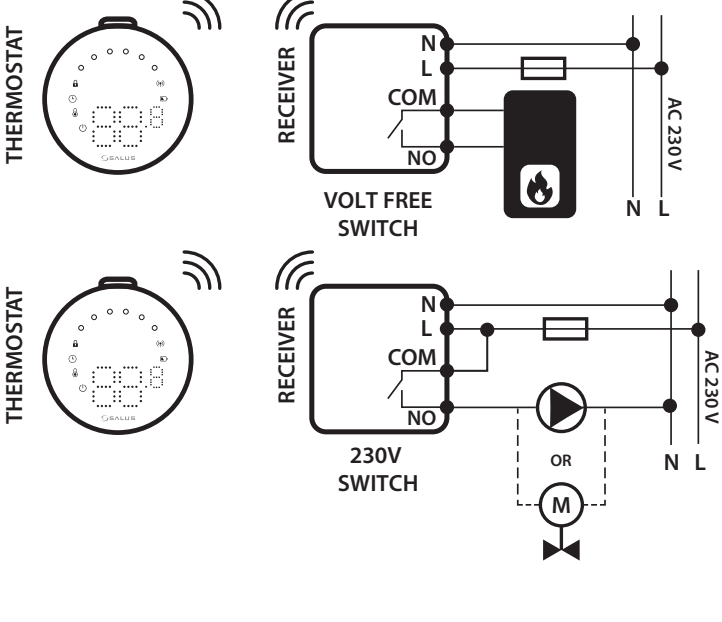

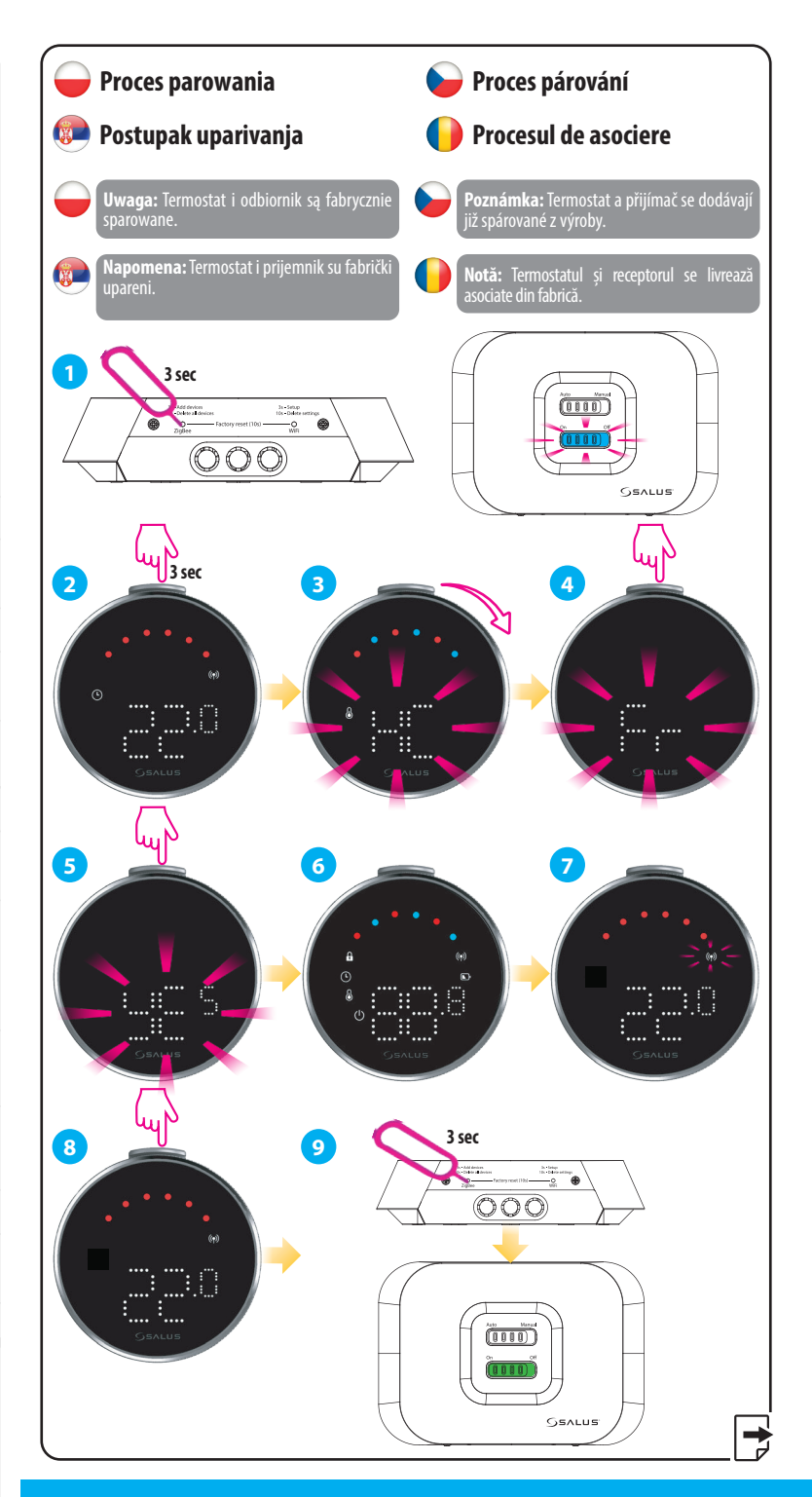

### Head Office

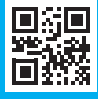

### www.saluscontrols.com

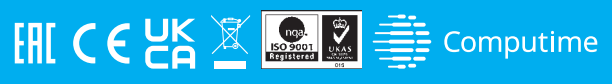

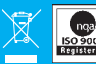

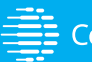

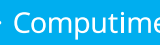

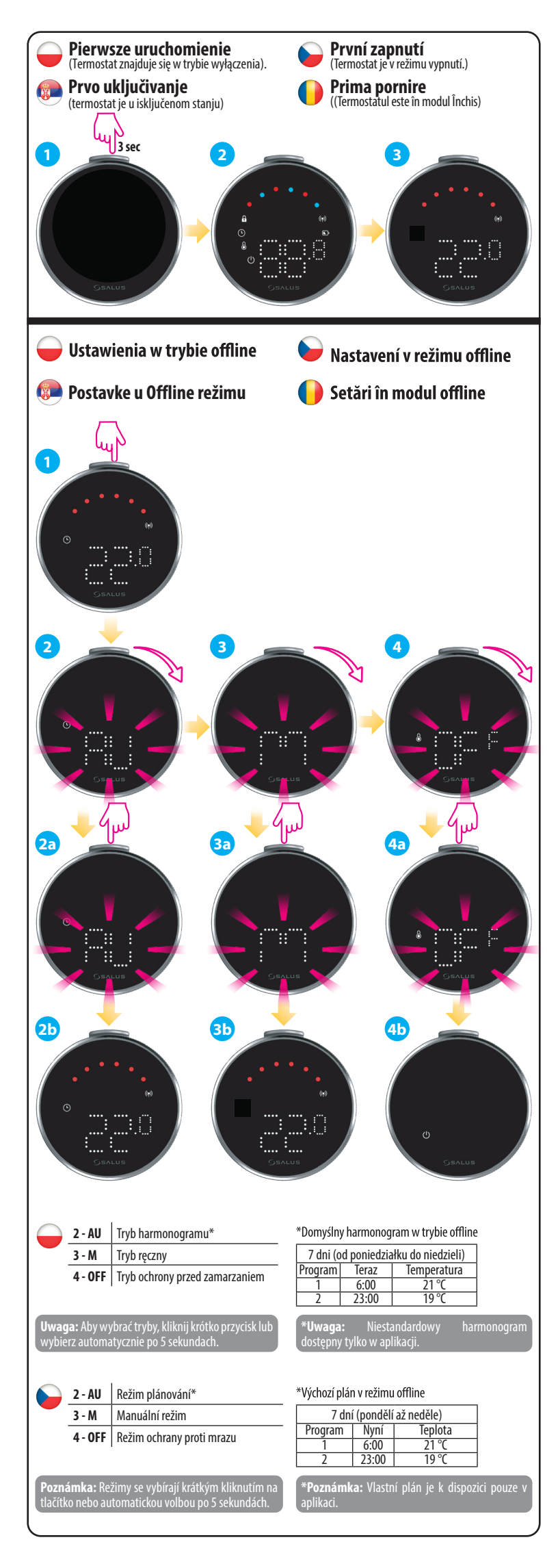

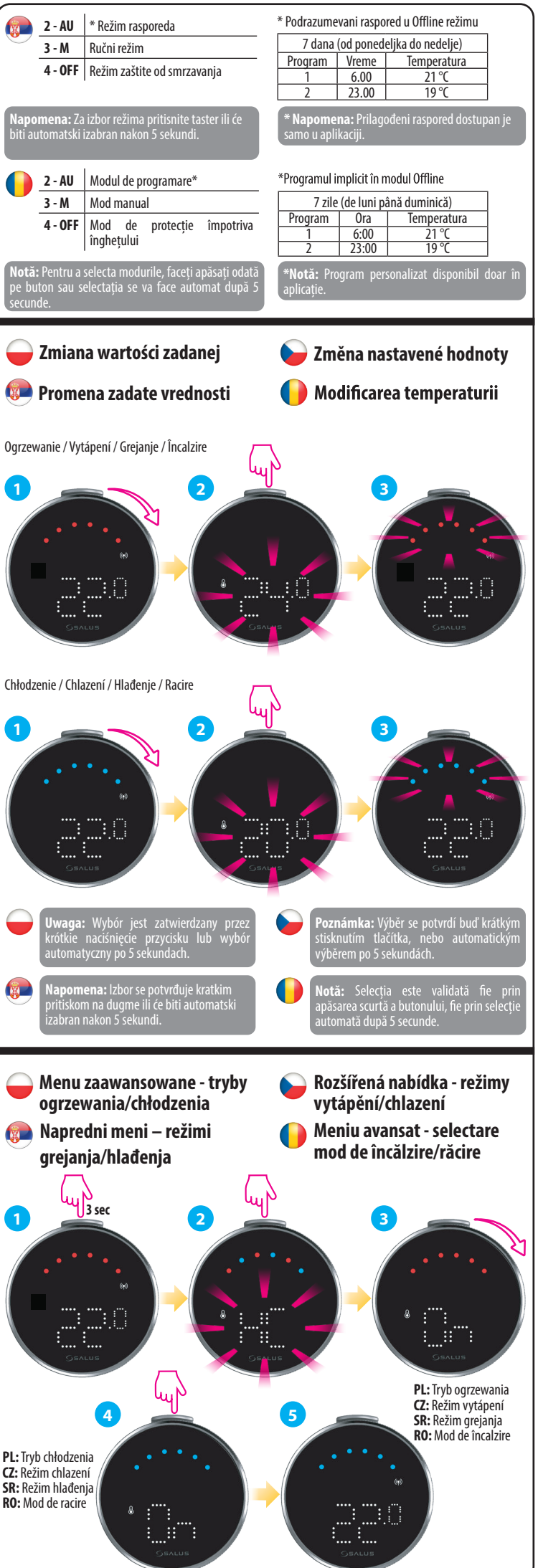

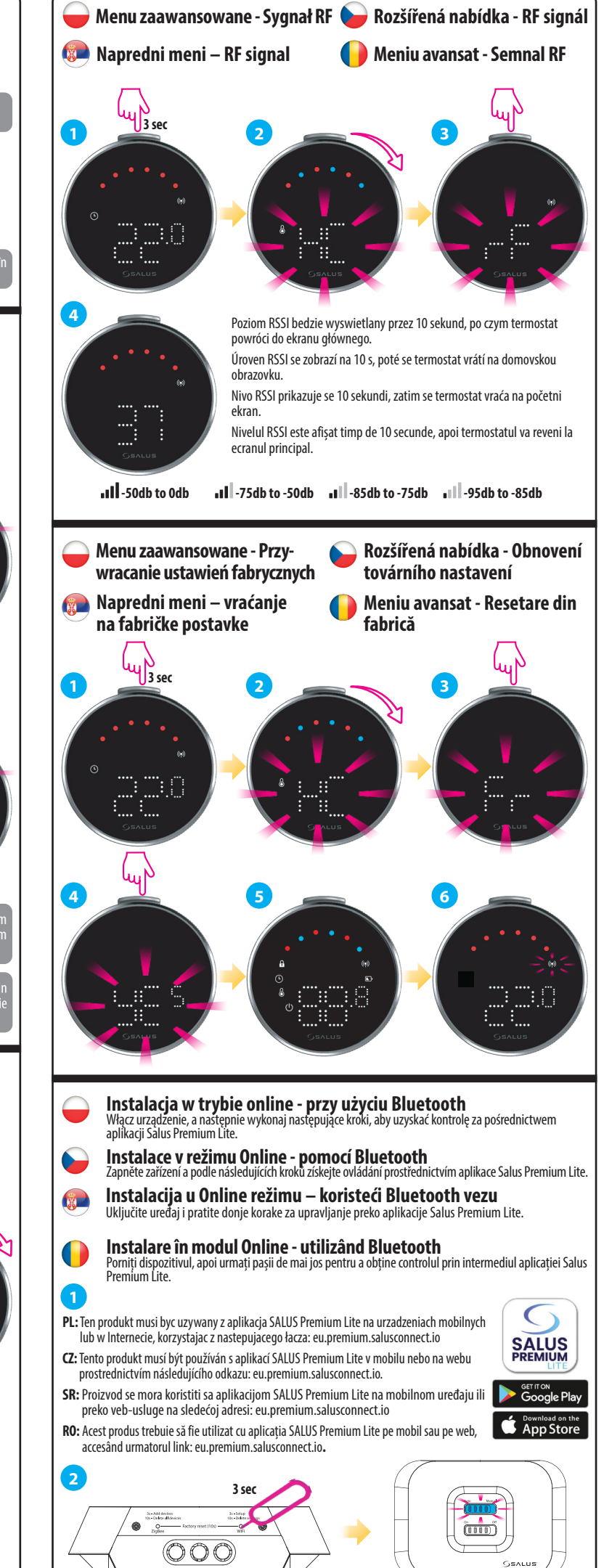

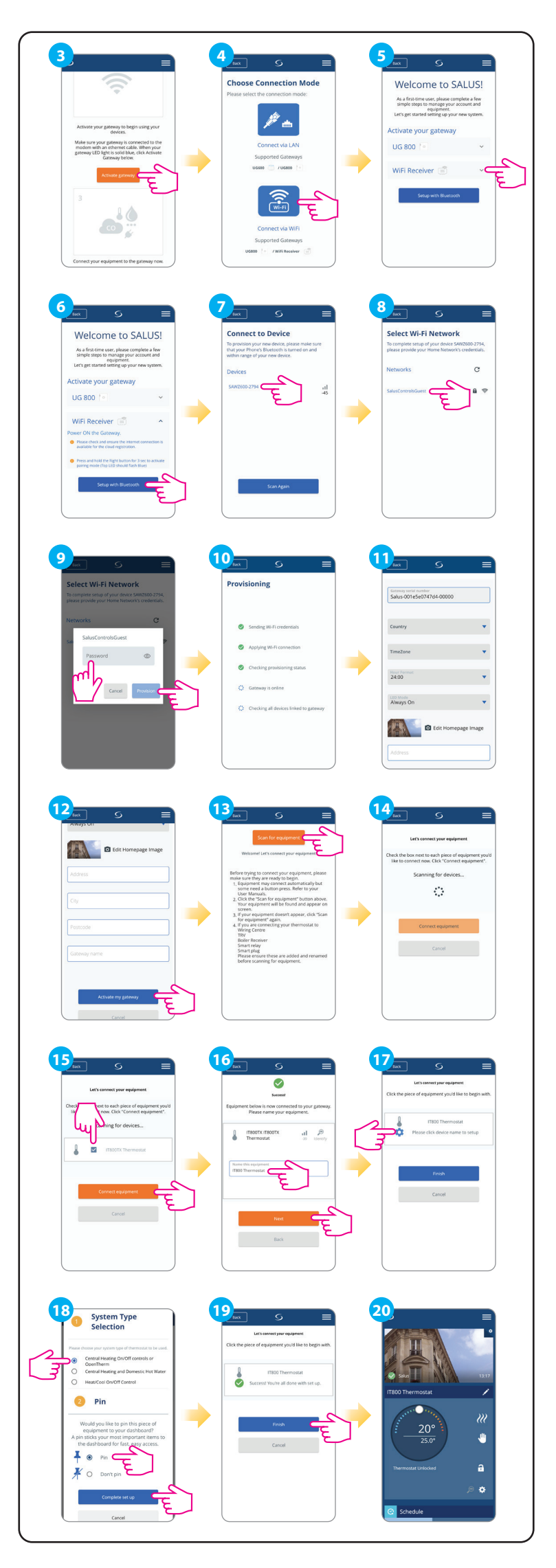